## 复旦大学研究生生源地信用助学贷款登记系统 使用流程说明

## 一、 登录

1、电脑端登录"网上服务大厅 (https://ehall.fudan.edu.cn/)",搜索"研究生国家助学贷款",进入服务。

2、移动端请在 ehall 小程序中搜索"研究生国家助学贷款",进入服务。

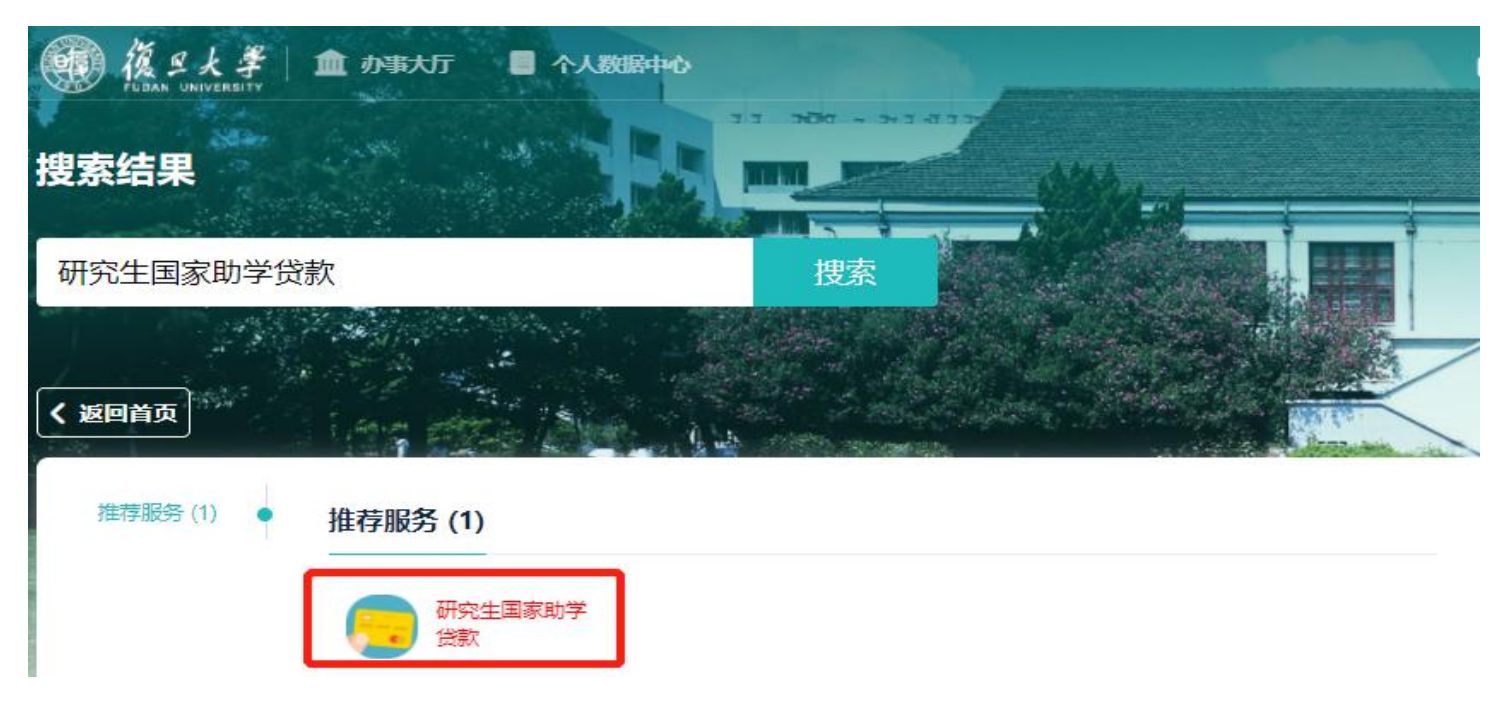

## 二、 登记流程

| 受仕其太信白

## 1、选择"生源地贷款登记",点击"开始登记";

| · · · · · · · · · · · · · · · · · · · | 校园地贷款申请 | 生源地贷款登记 | 交园地还款申请 | 研工学生组 🔻 🚬 |
|---------------------------------------|---------|---------|---------|-----------|
| 生源地贷款系统登记说明                           |         | ┃ 登记记录  |         |           |
|                                       |         |         | 暂无登记记录  |           |

2、"学生基本信息"从"研究生学籍基本信息"中读取,如需修改,请至 ehall"研究生学籍基本信息"中进行修改。

| TTETIC |        |    |       |  |
|--------|--------|----|-------|--|
| 学号     | 姓名     |    | 年级    |  |
| 学制     | 学生类别   |    | 学位类别  |  |
| 院系     | 专业     |    | 家庭所在地 |  |
| 手机号    | 预计毕业日期 | 44 | 身份证件号 |  |

3、登记生源地贷款信息,如果贷款银行为"国家开发银行",需填写"回执验证码"。

| 【生源地贷款信息         | a.          |        |        |          |   |
|------------------|-------------|--------|--------|----------|---|
| *贷款学年            | 2021-2022学年 | * 貸款银行 | 国家开发银行 | ▼ *回执验证码 | 1 |
| *贷款总金额 (人民<br>币) |             |        |        |          | 1 |
|                  |             |        | 坦六 左首迫 |          |   |

4、登记完成后,点击"提交"。提交后将贷款回执纸质版(右上角写院系、学号、姓名)提交至辅导员或院系研工组。

5、提交后可以在登记记录中查看审核进度。

| 孤年大学研究生国家助学贷款 日本 日本 | 校园地贷款申请 | 生源地贷款登记                                    | 校园地还款申请                  | 研工学生组 🔻 🤶 |
|----------------------------------------------------------------------------------------------------|---------|--------------------------------------------|--------------------------|-----------|
| 生源地贷款系统登记说明                                                                                                    |         | 登记记录<br>资款学年:2021<br>建立时间:2021<br>审核状态: 存院 | -2022学年<br>-08-30<br>兵中审 |           |